| W32-WT1030/-W                                                                                                    | <b>61030</b>                                                                  | 2                                                                 |                                                   |                                                                                | 黄河電機                             |  |  |
|----------------------------------------------------------------------------------------------------|-------------------------------------------------------------------------------|-------------------------------------------------------------------|---------------------------------------------------|--------------------------------------------------------------------------------|----------------------------------|--|--|
|                                                                                                    | 最大<br>接続台数                                                                    | 品番                                                                | GP-IBボード                                          | 価格                                                                             | 動作環境                             |  |  |
| WT1020m                                                                                                    | 1台                                                                            | W32-WT1030-N                                                      | NI<br>PATOC SYSTEM                                | 160.000円                                                                       | Windows 8.1/10/11<br>(641:+#4 将) |  |  |
|                                                                                                    |                                                                               | W32-WT1030-R<br>W32-WT10302-N                                     | NI                                                |                                                                                | Excel2013/2016                   |  |  |
| 使用できる機種<br>WT1010, WT1030, WT1030M                                                                                                    | 2台                                                                            | W32-WT10302-R                                                     | RATOC SYSTEM                                      | 290,000円                                                                       | Excel2019/2021<br>(32bit版 Only)  |  |  |
| WT2010, WT2030, WT200                                                                                                    | WT1000シリー                                                                     | 」<br>ズ,WT2000シリーズ,WT10                                            | ー<br>0シリーズ,WT200は、横注                              | -<br>可電機の商標です。                                                                 |                                  |  |  |
| 満能   指定された時間間隔で指定された数の電圧・電流・ワット・周波数等の全ての測定項目のデータを直接Excelのシートに取込みます。   2台まで同時取込みが可能なソフトも用意されています。2台用のソフトの 場合、マルチメータ等の外部測定器2台のデータも同時に取込むことも可能 です。   注)WT110/WT130は、全測定項目の取込は可能ですが、同時に取り込 める項目数は、1 最大14項目までです。                                                                                                    |                                                                               |                                                                   |                                                   |                                                                                |                                  |  |  |
| Постав тело нала про нала на оказа на оказа |                                                                               |                                                                   |                                                   |                                                                                |                                  |  |  |
| <b>操作説明</b> <u>注)パワーメータのアドレッサブルモードは「A」に設定してご使用ください。</u> 測定器マニュアルの「GP-IBインターフェイスを使う」の項を参照ください。                                                                                                    |                                                                               |                                                                   |                                                   |                                                                                |                                  |  |  |
| 測定器からデータの取込を開始します。                                                                                                    | (C)19982003<br>- 開始                                                           | SYSTEMHOUSE SUN<br>PAUSE 停止                                       | データ データ もう一度                                      | の取込を一時中止します<br>まクリックすると、取込を再                                                   | 。<br>開します。                       |  |  |
| 測定中は「赤色」、ボーズ中は「青色」、停止中は<br>「灰色」です。                                                                                                    | )次の取込まで<br>・ 秒                                                                | 取込残り回数 ☑ 1台目                                                      | データ                                               | の取込を停止します。                                                                     |                                  |  |  |
| 測定中、測定の時間間隔が2秒以上のとき測定<br>までの残り時間を表示します。                                                                                                    | ■ 横河電機 W<br>1台目 2 <sup>-</sup>                                                | T10x0/WT10x0 Ver5。<br>台目                                          | 使用す<br>※W32                                       | る台数を設定します。<br>-WT10302(2台用)の場合                                                 | うのみ                              |  |  |
| Excelシートに取込むデータ項目にチェックを付<br>けます。<br>WT110/WT130を使用される場合は、チェックを<br>付ける項目数は、最大14項目までですのでご<br>注意ください                                                                                                    |                                                                               |                                                                   | 測定中<br>Excel<br>データ<br>「開始<br>下方向                 | □、「取込残り回数」を表示<br>ノート上のカーソルを上下<br>取込開始位置を決定しま<br>」ボタンをクリックするとカ-<br>」へデータを取込みます。 | します。<br>左右に移動し<br>す。<br>ーソル位置から  |  |  |
| Excelシートに測定周波数を取込む場合に<br>チェックを付けます。<br>ケページ参昭                                                                                                    | <ul> <li>● 局版 数</li> <li>● 注意加項目</li> <li>GP-IBアドレス</li> <li>● 1 ●</li> </ul> | ● WT10x0<br>● WT20x0<br>● WT20x0<br>● WT1x0<br>● WT1x0<br>● WT200 | 現在表<br>のLL パワー                                    | そ示中のExcelシートを切り<br>-メータの機種を選択しま                                                | 換えます。<br>す。                      |  |  |
| パワーメータ本体で設定したGP-IBアドレス<br>と同じ値を設定します。                                                                                                    | - 外部機器                                                                        | ビ へック<br>時間間隔 1<br>取込回数 5                                         | <ul> <li>データ</li> <li>データ</li> <li>最初の</li> </ul> | の入力と共にシートをスク<br>取込時に日付時刻を付た<br>Dデータ取込時、データ名                                    | フロールします。<br>叩します。<br>らをヘッダ       |  |  |
| 「たかたいないで、「ジンティス」 終了 として付加します。                                                                                                    |                                                                               |                                                                   |                                                   |                                                                                |                                  |  |  |

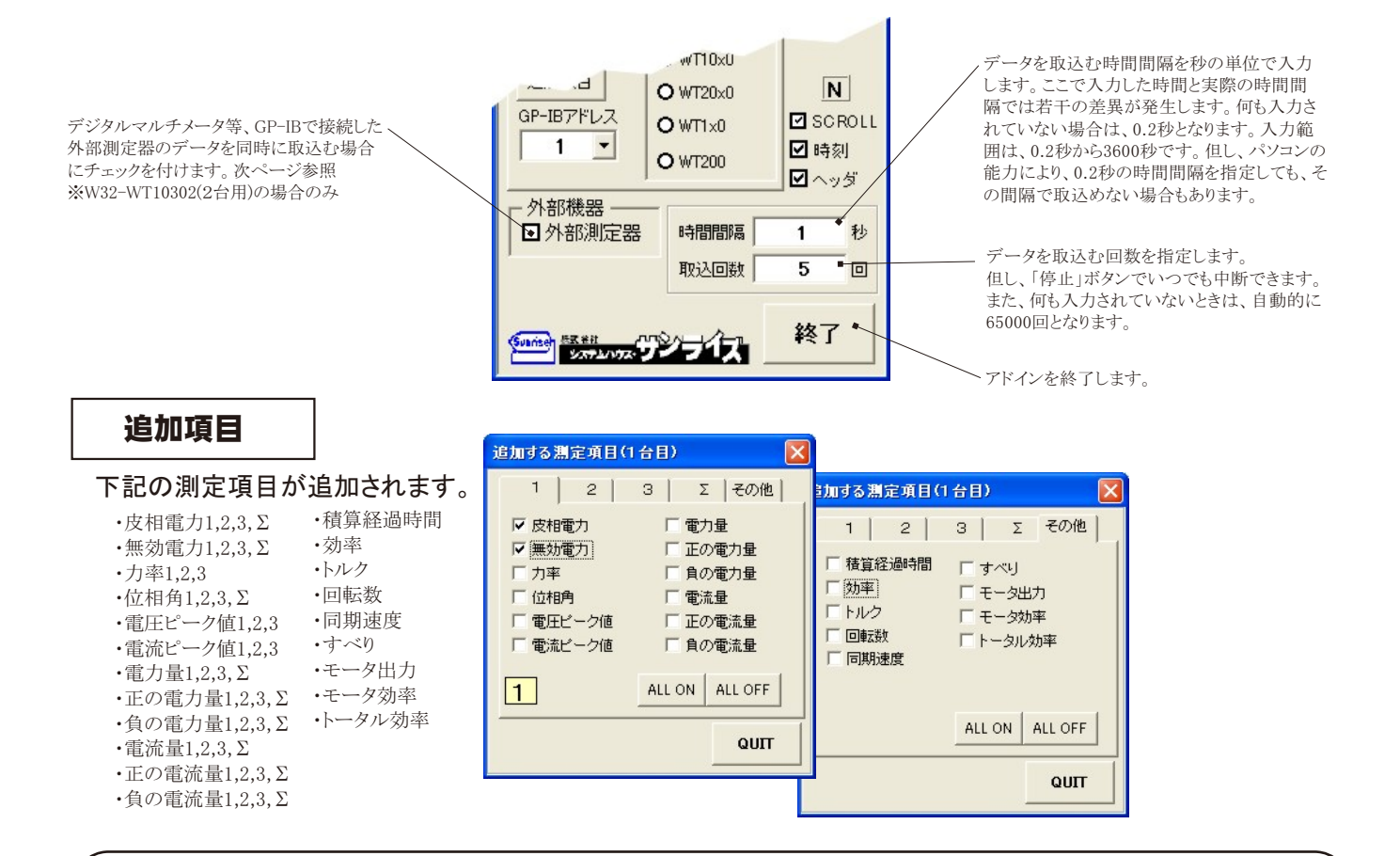

## 外部測定器(マルチメータ等)の同時データ取込の設定 ※W32-WT10302(2台用)の場合のみ

外部測定器とはGP-IBでパソコンと接続されている必要があります。(下図) 外部測定器から送られてくるデータのフォーマットは、ASCIIであり、複数のデータの場合(Max10個)、データ間はコンマで区切られている必要が あります。注)全ての測定器との通信を保証するものではありません。

|                 |                                     | 設定する外部測定器番号を選択します。                                                                           |                                 |  |  |  |  |
|-----------------|-------------------------------------|----------------------------------------------------------------------------------------------|---------------------------------|--|--|--|--|
| <u>外部測定器の条件</u> |                                     | _外部測定器のGP-IBアドレスを設定します。                                                                      |                                 |  |  |  |  |
| 1 2.            |                                     | 測定器のデリミタを設定します。通常は、LF+EOIです。                                                                 |                                 |  |  |  |  |
| ☑ 使用 7          | する                                  |                                                                                              |                                 |  |  |  |  |
| ─ 外部測3<br>CP-IB | 定器の条件設定<br>マドレフ 2 4 -               | 測定開始前に、測定器に送信するコマンドがある場合は、ここに入力します。 ファンクションペ<br>を入力します。 通常は空欄です。                             | シレンジ切換えのコマンド                    |  |  |  |  |
|                 |                                     |                                                                                              |                                 |  |  |  |  |
| 測定器初            | リリミ> LF+EUI ・    期化コマンド(必要な場合)      | もし、外部測定器からデータを受け取る時、クエリーコマンドを事前に送信する必要がある時、<br>を入力します。ほとんどの場合、空欄でOKです。もし、マルチメータがSCPIコマンド準拠のも | ここに送信するクエリコマンド<br>のでしたら、下記のコマンド |  |  |  |  |
|                 | ·                                   | のどれかが使用されます。                                                                                 |                                 |  |  |  |  |
| クエリー            | 受信時の設定<br>コマンド(必要な場合)               | :READ? :FETCH? :MEAS?                                                                        |                                 |  |  |  |  |
|                 | •                                   | りが測定型のゴ、力受信性に口ばがい悪わせ、チョンカかっけます                                                               |                                 |  |  |  |  |
| ☑ FU3           | り送信必要 ●                             | 外前側足益のケータ又信時にトリルか必要な時、ケエツクをつけます。                                                             |                                 |  |  |  |  |
| O GET           | 「 <b>○</b> *TRG <b>○</b> 任意コマンド     | 「CET」「"*TRC"」「任音コマンド」からトリガの古法を選択」ます。通常け「CET」の選択をし                                            | キオ                              |  |  |  |  |
| INIT            | :імм •                              | 「任意コマンド」を選択した場合は、トリガコマンドをテキストボックスに入力します。                                                     | · より。                           |  |  |  |  |
| ☞ 演算            | [実行]●                               | Dが測定明のゴ、DIC空管加囲た伝えしたアチュンターナナ 指数のゴ、Dボ亚信とわた相互                                                  | いけ このムマのゴ カフ                    |  |  |  |  |
|                 | 係数 A 1.0 •                          | ーーーーーーーーーーーーーーーーーーーーーーーーーーーーーーーーーーーー                                                         | は、その主てのケータに、                    |  |  |  |  |
|                 | 係数日 0.0 •                           |                                                                                              | -IB                             |  |  |  |  |
|                 | 単位 User1                            | 取り込んだデータに、下記演算を行った後、Excelへ入力します。                                                             |                                 |  |  |  |  |
| 測定              | 値に、下記の演算が行わ                         | Exceiへの入力値 - (                                                                               | パワーメータ                          |  |  |  |  |
| 人力              | 1後、EXDEP1へ()]341は9。<br> 値=(測定値-B)*A | へッダとしてExcelへ入力する事項をここに入力します。                                                                 |                                 |  |  |  |  |
|                 |                                     | 空欄の場合、「外部測定器」が入力されます。                                                                        |                                 |  |  |  |  |
| , データ書          | TTUQ 大響                             |                                                                                              |                                 |  |  |  |  |
| Ţ               | ータフォーマット                            | 外部測定器のデータを数値として扱うか、文字しとて扱うかの                                                                 |                                 |  |  |  |  |
|                 | 測定機器-1                              | 選択を行ないます。通常は、「数値アータ」に設定します。                                                                  | 外部測定器1                          |  |  |  |  |
|                 | - データの種類                            |                                                                                              |                                 |  |  |  |  |
|                 | データ間の区切り方法                          | 区切り文字を指定します。一般的には、「コンマ」が使用され                                                                 |                                 |  |  |  |  |
|                 | 0スペース 〇任意 , ●                       | ます。                                                                                          | □ 外部測定器2                        |  |  |  |  |
|                 | 先頭の1文字が有効                           |                                                                                              | ·                               |  |  |  |  |
|                 | QUIT                                |                                                                                              |                                 |  |  |  |  |